# GOBI FOR LIAISONS

**Christine Fischer** 

### Why GOBI Library Solutions from EBSCO? [formerly YBP Library Services]

- Select titles and submit for ordering in the platform
- Add library notes for special requests (e.g. rush, reserves, notify)
- Set up notifications for you and departmental faculty
- Read reviews from Library Journal, Booklist, Publishers Weekly, and others
- Save titles to folders
- See what has been ordered from GOBI [but not other suppliers]
- Learn from tutorials and webinars

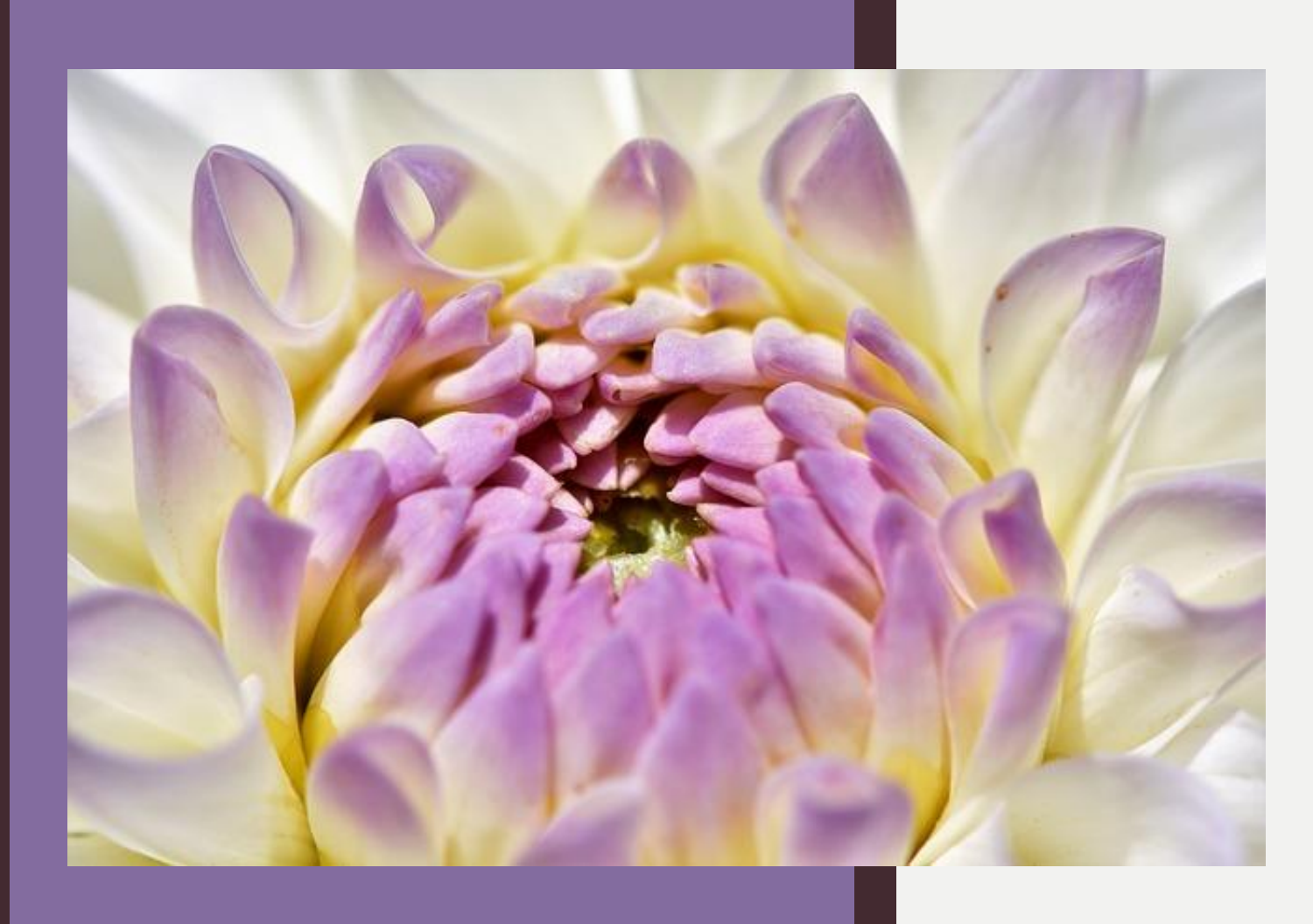

Setting up an account login and password

Christine is administrator and will set up your account You may change your password [at which point Christine will no longer see your notifications, folders, etc.] www.gobi3.com

### Becoming familiar with GOBI – tutorials

| GOBI®                 | Keyword         | ▼ All Words ▼ Search                                                                                                    |
|-----------------------|-----------------|----------------------------------------------------------------------------------------------------|
| GODI                  | Spotlight Lists | Search   Notifications   Folders   Reports   Opt                                                                                                    |
| Contents              |                 | Tutorials                                                                                                    |
| News                  |                 | Our Tutorials provide step-by-step demonstrations of the various features in GOBI, in English or Spanish.                                                                        |
| Featured eCollections |                 | Training documents are also available: GOBI Quick Guides                                                                                                    |
|                       |                 | Getting Started                                                                                                    |
| Featured New Series   |                 | New User Overview [00:14:01]<br>Covers the GOBI menu, bibliographic records, and ordering<br>workflows                                                                           |
| New Products and Serv | vices           | <u>Creating User Profiles &amp; New Users</u> [00:04:28]                                                                                                    |
|                       |                 | Searching                                                                                                    |
| eBook Services        |                 | <ul> <li><u>Alternate Formats</u> [00:01:51]</li> <li><u>Spotlight Lists</u> [00:03:26]</li> </ul>                                                                               |
| Webinars              |                 | Ordering                                                                                                    |
|                       |                 | Using the Carts -                                                                                                    |
| Tutorials             |                 | Selecting Titles in GOBI using the Select Cart [00:05:38]     Ordering Selected titles using the Order Cart [00:05:59]     Export Cart: Exporting and Ordering Titles [00:03:27] |

| Technology<br>Matters | Title: TECHNOLOGY MA<br>Author: NYE, DAVID E.            | TTERS: QUESTIONS TO<br>, 1946-                    | LIVE WITH.                                     |                                                      |                 | shipped to library<br>GobiTween (1 Bo | <u>(7/27/2018)</u><br>ok/ <u>6 Slips)</u> ▼ |
|-----------------------|----------------------------------------------------------|---------------------------------------------------|------------------------------------------------|------------------------------------------------------|-----------------|---------------------------------------|---------------------------------------------|
| D                     | Publisher: MIT PRESS<br>Pub Year: 2006<br>Binding: eBook | ISBN: <u>978026228</u>                            | Place of Pul<br>0846 Country Of<br>Pagination: | blication: CAMBRIDGE<br>Origin: US<br>282 P.         |                 | alternate editions                    | <u>(2P/1E)</u> ▼                            |
| Dent E. Nys           | Content Level: GEN-AG<br>LC Class: T14.N88 200           |                                                   | YBP Select:                                    | Basic-Essential                                      |                 | title summary                         | <u>52 soid)</u>                             |
|                       | Approval Note: AUTH:                                     | <b>Topics:</b> Contemporary<br>WARWICK UNIVERSITY | Social; Philosophical; S<br>DISCUSSES 10 QUEST | cience; History of Ideas<br>TIONS ON SOCIETY'S RELAT | TIONSHIP W      | Choice<br>Booklist                    |                                             |
|                       | Language: English                                        | LCCN: 2                                           | 005-52114                                      | OCLC: OCM6965006<br>NON-RETURN/NON-(                 | 3<br>CANCEL YBP |                                       |                                             |
|                       | Supplier                                                 | Purchase Option                                   | Library DDA                                    | List Price                                           | Status          | Library Availability                  | Preview                                     |
|                       | + EBSCOhost                                              | <u>1 User</u>                                     |                                                | 29.95 USD 🔻                                          | Available       | Contract on file                      | <u>Preview</u>                              |
|                       | + EBSCOhost                                              | <u>3 User</u>                                     |                                                | 37.44 USD 🔻                                          | Available       | Contract on file                      | <u>Preview</u>                              |
|                       | + EBSCOhost                                              | Unlimited User                                    |                                                | <u>44.93 USD</u> ▼                                   | Available       | Contract on file                      | <u>Preview</u>                              |
|                       | + ProQuest Ebook<br>Central                              | <u>1 User</u>                                     | Yes                                            | 28.95 USD 🔻                                          | Available       | Contract on file                      | <u>Preview</u>                              |
|                       | + ProQuest Ebook<br>Central                              | <u>3 User</u>                                     | Yes                                            | 36.19 USD▼                                           | Available       | Contract on file                      | <u>Preview</u>                              |
|                       | + ProQuest Ebook<br>Central                              | <u>Non-Linear</u>                                 | Yes                                            | 57.90 USD▼                                           | Available       | Contract on file                      | <u>Preview</u>                              |
|                       | + ProQuest Ebook<br>Central                              | Unlimited Access                                  |                                                | 43.43 USD▼                                           | Available       | Contract on file                      | Preview                                     |
|                       | I library Note: Add                                      |                                                   |                                                |                                                      |                 |                                       |                                             |

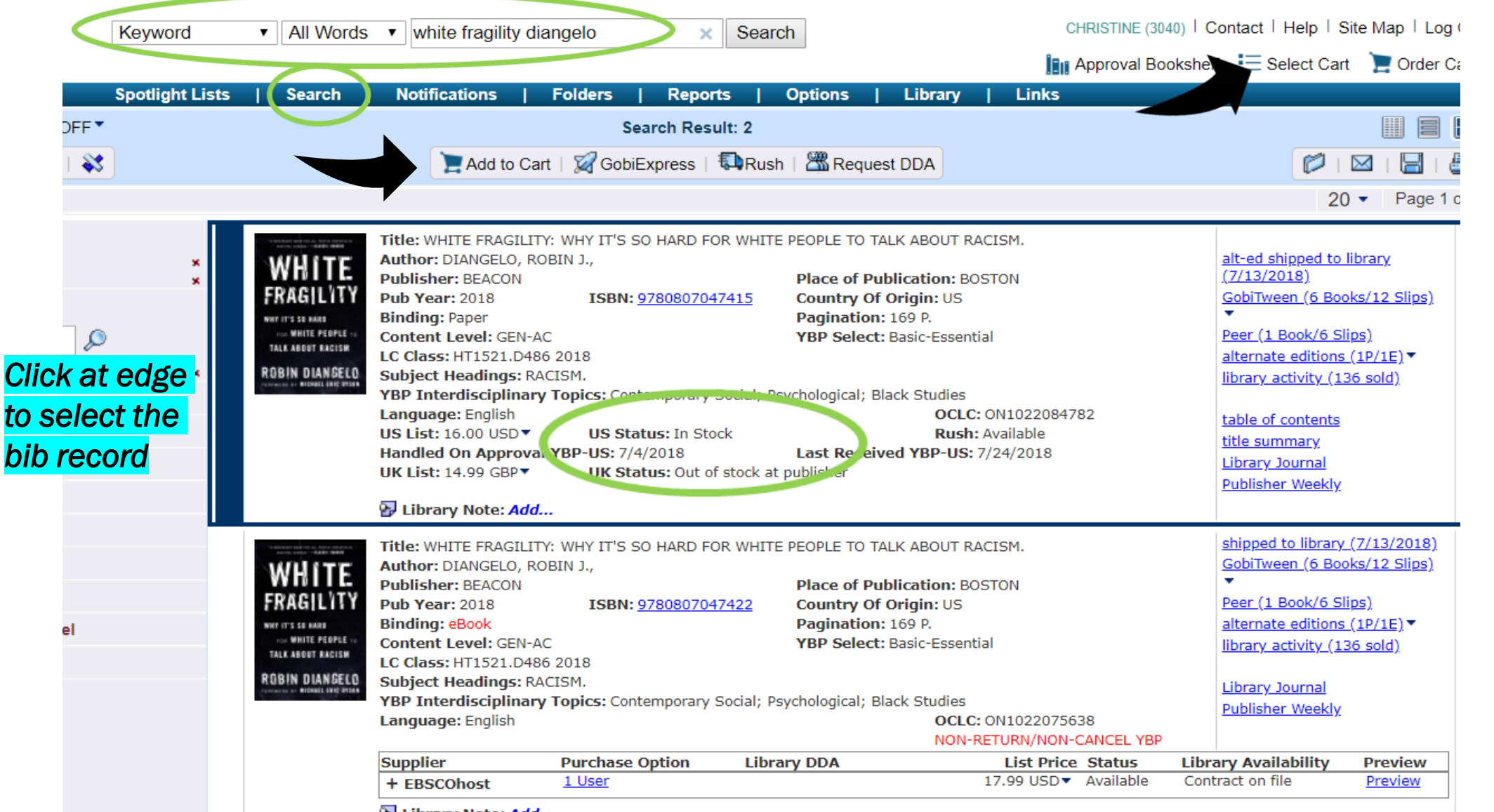

We Library Note: Add...

### Add to Cart / Select Cart

| COR                               | B Neyword                                                                                                    |                                                                                                    | <ul> <li>Search</li> </ul>                                                                                                    | · · · · ·                                                                                                    |
|-----------------------------------|----------------------------------------------------------------------------------------------------|----------------------------------------------------------------------------------------------------|----------------------------------------------------------------------------------------------------|----------------------------------------------------------------------------------------------------|
| GOD                               | L                                                                                                    |                                                                                                    |                                                                                                    | Approval Bookshelf 🛛 📃 Select Cart                                                                                                    |
|                                   | Spotlight Lists                                                                                                    | Search   Notifications                                                                                                    | Folders   Reports   Options   Library                                                                                                    | Links                                                                                                    |
| 🗳 Sort 🔹 🛛 🍸 Fi                   | lter OFF▼                                                                                                    |                                                                                                    | Select Cart: 2                                                                                                    |                                                                                                    |
| Marked:0   📝                      |                                                                                                    | Enter Ord                                                                                                    | der Details Add Unlisted Select green lights                                                                                                    | 🗱 🖾 I 🖂                                                                                                    |
|                                   |                                                                                                    | 0 / Est. Net. 0.00 USD                                                                                                    | 2 / List 95.43 USD 0 / Est. Net 0.00 GBP 0 / List 0.00                                                                                                    | GBP 40 •                                                                                                    |
| $\frown$                          | All prod                                                                                                    | ucts are subject to availability. Ter                                                                                                    | ms are based on prices from publishers and exchange rates                                                                                                    | are subject to change.                                                                                                    |
| #<br>COAS<br>NATU<br>COAS<br>CULT | Title: COASTAL NATURE, C<br>Editor: PAUL S. SUTTER<br>Publisher: UNIV OF GEORG<br>Pub Year: 2018<br>Binding: eBook<br>Series Title: ENVIRONMEN<br>Series ID: 53399<br>Content Level: ADV-AC<br>LC Class: GF504.G4C63 20<br>Subject Headings: HUMAI<br>YBP Interdisciplinary To<br>Approval Note: ED: UNIVE<br>Format: Conference Monog<br>Geographic Focus: Georg<br>Faculty Affiliation: U Color | DASTAL CULTURE: ENVIRONMENTA<br>GIA PRESS<br>ISBN: <u>9780820351889</u><br>ITAL HISTORY AND THE AMERICAN<br>ISBN: <u>9780820351889</u><br>ITAL HISTORY AND THE AMERICAN<br>ISBN: <u>9780820351889</u><br>ITAL HISTORY AND THE AMERICAN<br>ISBN: <u>9780820351889</u><br>ITAL HISTORY AND THE AMERICAN<br>ISBN: <u>9780820351889</u><br>ITAL HISTORY AND THE AMERICAN<br>ISBN: <u>9780820351889</u><br>ITAL HISTORY AND THE AMERICAN<br>ISBN: <u>9780820351889</u><br>ITAL HISTORY AND THE AMERICAN<br>ISBN: <u>9780820351889</u><br>ITAL HISTORY AND THE AMERICAN<br>ISBN: <u>9780820351889</u><br>ITAL HISTORY AND THE AMERICAN<br>ISBN: <u>9780820351889</u><br>ITAL HISTORY AND THE AMERICAN<br>ISBN: <u>9780820351889</u><br>ITAL HISTORY AND THE AMERICAN<br>ISBN: <u>9780820351889</u><br>ITAL HISTORY AND THE AMERICAN<br>ISBN: <u>9780820351889</u><br>ITAL HISTORY AND THE AMERICAN | L HISTORIES OF THE GEORGIA COAST<br>Place of Publication: ATHENS<br>Country Of Origin: US<br>Pagination: 346 P.<br>SOUTH.<br>Series Type: Unnumbered Series<br>Series Format: Print<br>YBP Select: Research-Recommended<br>rine<br>APERS BASED ON 2016 SYMPOSIUM. | ProQuest Ebook Central auto DE<br>record sent (6/10/2018)<br>GobiTween (6 Books/21 Slips)▼<br>Peer (1 Book/2 Slips)<br>alternate editions (2P/1E)▼<br>library activity (27 sold) |

### Add Order Details – fund code required

#### **Order Details** 1 item. × Title: COASTAL NATURE, COASTAL CULTURE: ENVIRONMENTAL HISTORIES OF THE GEORGIA COAST Author: Publish Year: 2018 ISBN: 9780820351889 COASTA CULTUR Please Choose Template: or enter order details below. Subaccount No Substitutions • Initials\* Automatically fills initials Fund Code\* CMF Required . ↑ Choose or Type Quantity Note to TDF eBook Purchase Option v Purchase options already marked will be retained. Branch Code • List Action Retain Marked Status on Items in List Library Note Remove Marked Status on Items in List Clear Order Details 🖉 Save 📣 Cancel Select 24.71 USD Available + JSTOR

# Sample GOBI Notification email that faculty receive based upon established frequency

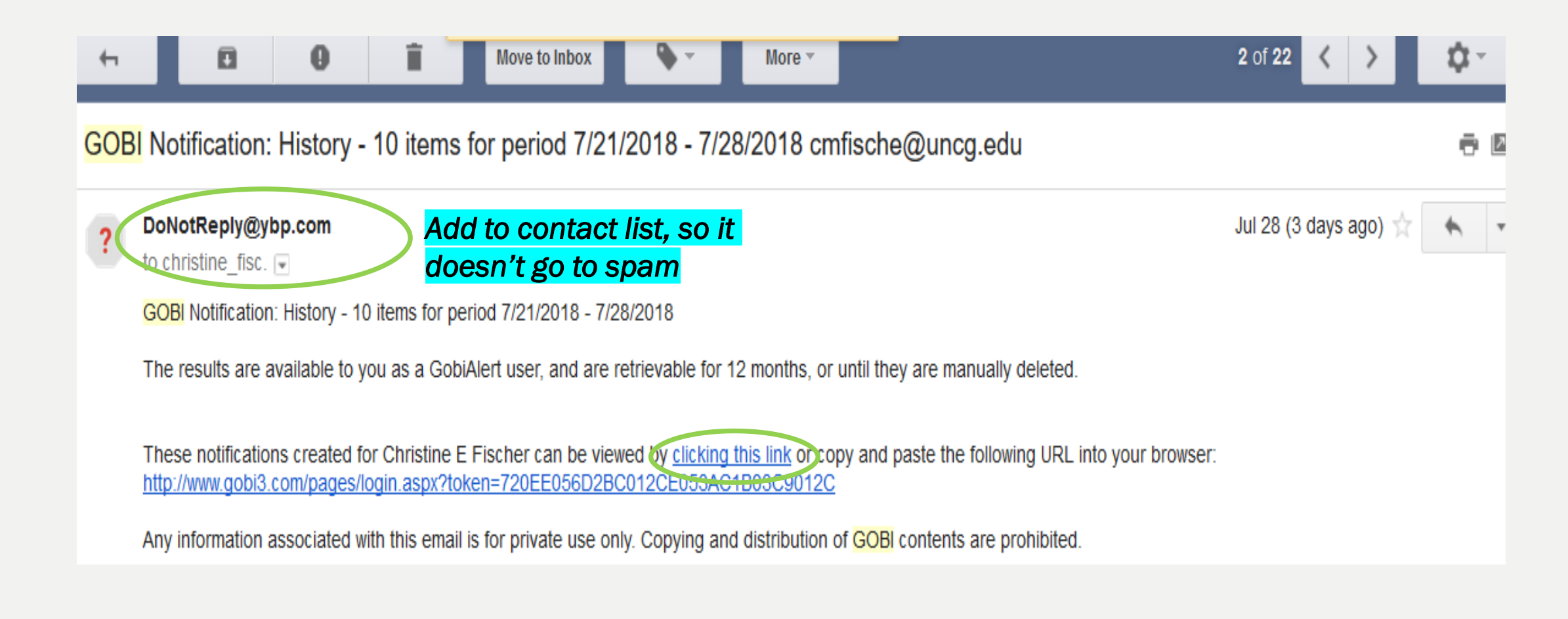

#### Notification as seen by faculty – faculty don't log in to GOBI

| GOBI®                                                                                                    |                                                                                                    |                                                                                                    | Help   Log Out                                                                                          |
|----------------------------------------------------------------------------------------------------|----------------------------------------------------------------------------------------------------|----------------------------------------------------------------------------------------------------|----------------------------------------------------------------------------------------------------|
| 😫 Sort 🔹 🛛 🍸 Filter OFF 👻                                                                                                    |                                                                                                    | History 7/21/2018 - 7/28/2018: 10                                                                                                    |                                                                                                    |
| Marked:0   📝   🕼   💸                                                                                                    |                                                                                                    | C>Notification List   CRecommend                                                                                                    |                                                                                                    |
|                                                                                                    | 10 / Est. Net 479.45 USD 10                                                                                                    | 0 / List 526.38 USD 0 / Est. Net 0.00 GBP 10 / List 368.86 GBP                                                                                                    | 20 - Page 1 of 1                                                                                        |
| Pull<br>(oschäver)       Title: PAUL KOSCHAKER (1879-1951); REDI<br>Author: BEGGIO, TOMMASO         Publisher: UNIVERSITATSVERLAG WINTER         Pub Year: 2018         Binding: Cloth         Content Level: ADV-AC         LC Class: D15.K67B44 2018         Subject Headings: KOSCHAKER, PAUL, 1875         YBP Interdisciplinary Topics: Historical; Le         Geographic Focus: Germany; Western Euro         Language: English         US List: 61.00 USD *         Also Available From: <u>GOBI BookZone</u> Handled On Approval YBP-US: 8/1/2018         UK List: 39.68 GBP*         Click in margin to         Est. US Net: 50.02 USD * | SCOVERING THE ROMAN FOUNDATIONS OF<br>ISBN: <u>9783825368845</u><br>9-1951.<br>gal; Classics<br>pe<br>US Status: Orders accepted<br>UK Status: Orders accepted<br>D SE/ECT | PF EUROPEAN LEGAL TRADITION.<br>Place of Publication: HEIDELBERG<br>Country Of Origin: Germany<br>Pagination: 332 P.<br>YBP Select: Research-Recommended<br>OCLC: ON1031528860<br>Last Received YBP-US: 7/12/2018<br>NON-RETURN/NON-CANCEL YBP-UK<br>Last Received YBP-UK: 7/10/2018 | slip sent (8/1/2018)<br>GobiTween (15 Slips)▼<br>library activity (8 sold)                              |
| Slip Date: 8/1/2018 P Library Note: Add                                                                                                    | Slip Subaccount: 3040-13                                                                                                    | Slip Discount: 18.00%                                                                                                    |                                                                                                    |
| Subaccount:<br>Initials:<br>Branch Code:<br>Note to YBP:                                                                                                    | Quantity: 1                                                                                                    | Fund Code: HIS<br>Library Note:                                                                                                    |                                                                                                    |
| Title: LIFE AND LEGEND OF A REBEL LEADER<br>Author: BASDEO, STEPHEN<br>Publisher: PEN & SWORD<br>Pub Year: 2018<br>Binding: Cloth<br>Content Level: GEN-AC<br>LC Class: DA237.T9B37 2018                                                                                                    | : WAT TYLER.<br>ISBN: <u>9781526709790</u>                                                                                                    | Place of Publication: BARNSLEY<br>Country Of Origin: UK<br>Pagination: 212 P.<br>YBP Select: Basic-Recommended                                                                                                    | slip sent (8/1/2018)<br>GobiTween (1 Book/25 Slips)▼<br>library activity (28 sold)<br>table of contents |

## Estimated price of a list of titles

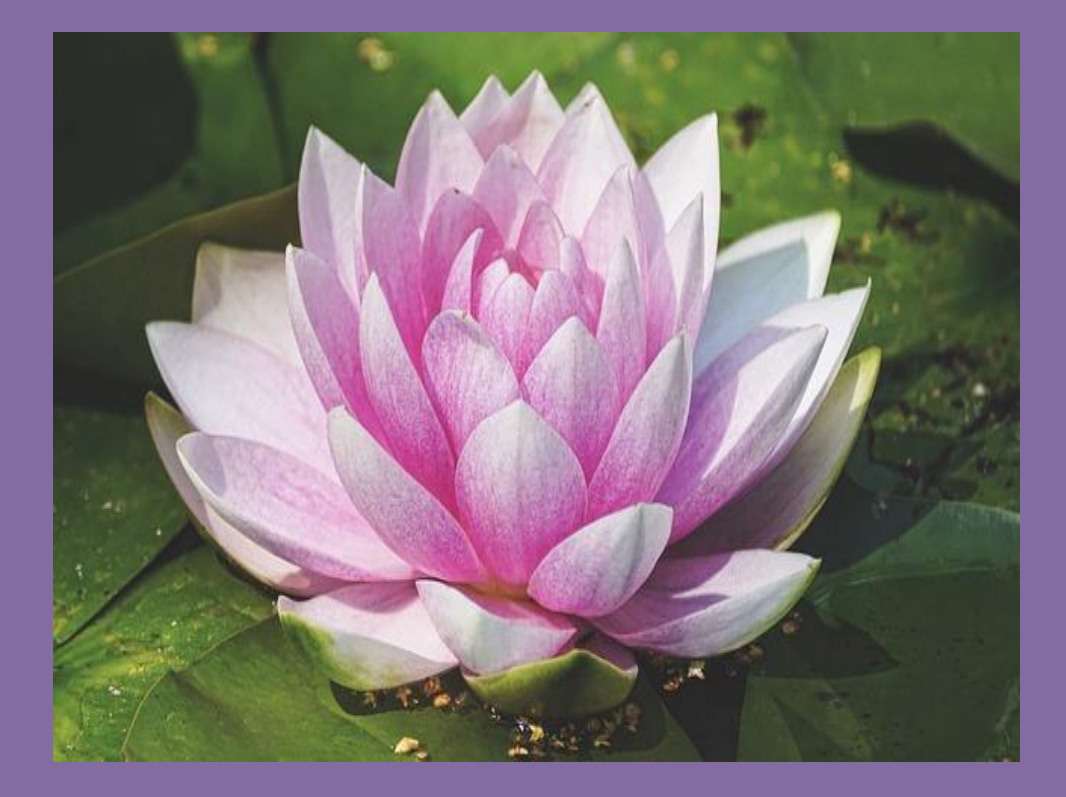

### Net price factors in our discounts

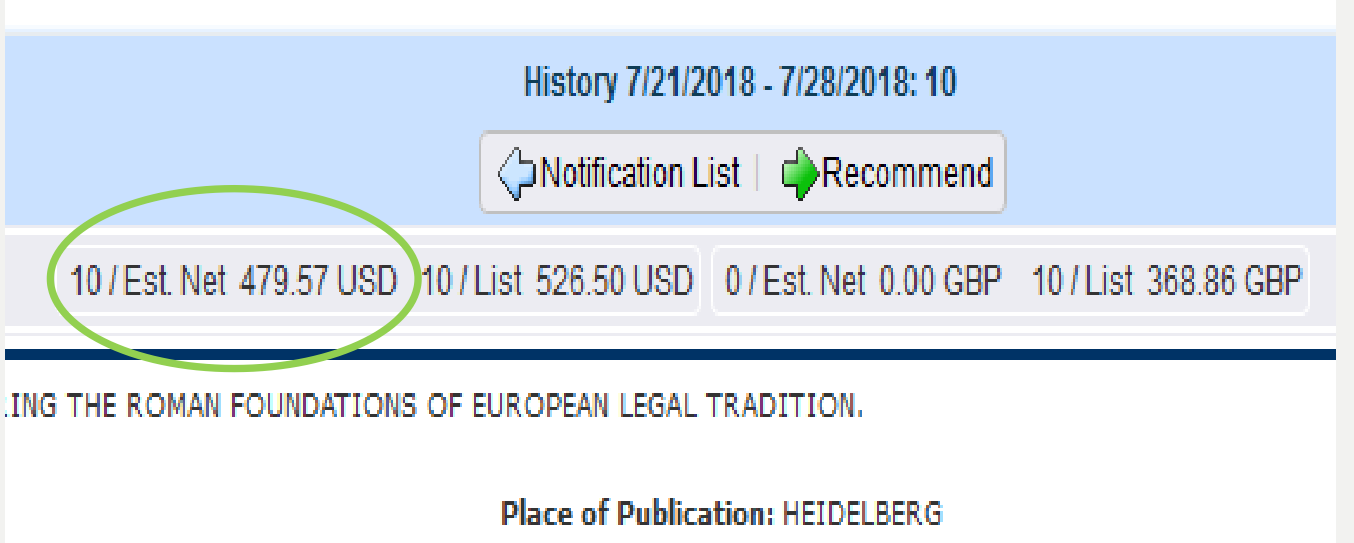

9783825368845

Country Of Origin: Germany

## Manage Notification Users

| G          | <b>OBI</b> <sup>®</sup> | Keyword   All Words                                                | ▼ X Sea                                                      |
|------------|-------------------------|--------------------------------------------------------------------|--------------------------------------------------------------|
|            |                         | Spotlight Lists   Search                                           | Notifications   Folders   Reports                            |
|            |                         | Notifications<br>Manage Notification Users<br>Manage Notifications | Saved Notifications<br>AADS<br>Gerontology                   |
|            | Name                    |                                                                    | History                                                      |
| ۲          | AADS                    |                                                                    | Nanotechnology                                               |
| 0          | AMER PSC                |                                                                    | PHILOSOPHY                                                   |
| $\circ$    | BUDDHISM                |                                                                    | RELIGIOUS STUDIES<br>RELIGIOUS STUDIES 7/14/2018 - 7/28/2018 |
| $\bigcirc$ | CHEMISTRY               |                                                                    | RELIGIOUS STUDIES 6/30/2018 - 7/14/2018<br>More              |
| $\bigcirc$ | CLASSICS                |                                                                    | WGS                                                          |
|            | COMMUNICATION           |                                                                    |                                                              |

#### Add, edit, or delete a Notification User

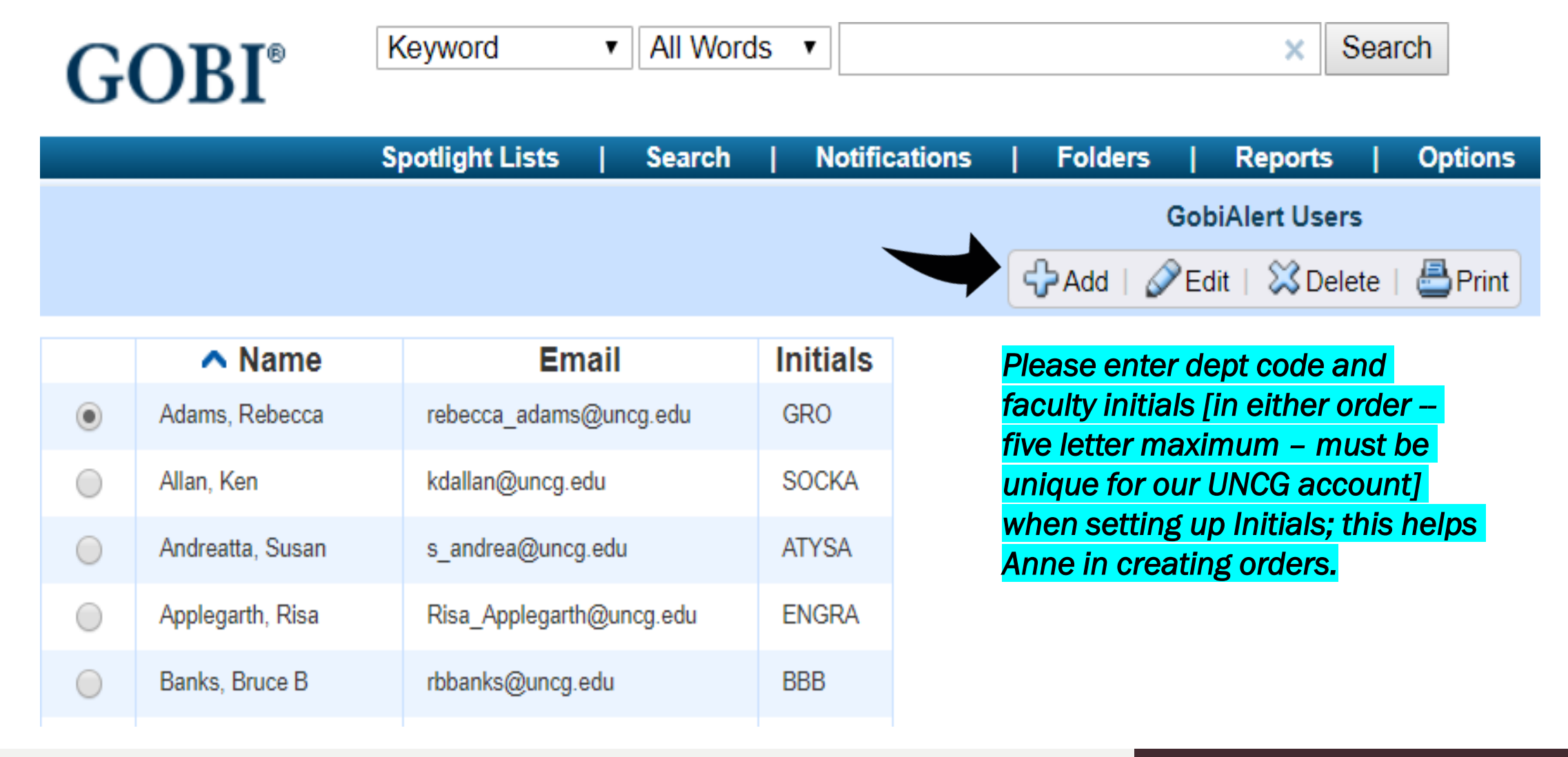

# Acquisitions looks here for recommendations (GobiAlerts) by faculty

| <b>GOBI</b> <sup>®</sup>                                                                                                    | Keyword                                                                                                    | •                  | All Words                                 | •                          |                          |            | ×S                                                                                                    | earch                                                |    |
|----------------------------------------------------------------------------------------------------|----------------------------------------------------------------------------------------------------|--------------------|-------------------------------------------|----------------------------|--------------------------|------------|----------------------------------------------------------------------------------------------------|------------------------------------------------------|----|
|                                                                                                    | Spotlight Lists                                                                                                   |                    | Search                                    | No                         | tifications              | Folders    | Reports                                                                                                    | Options                                              | Li |
|                                                                                                    |                                                                                                    |                    |                                           |                            |                          | Search Red | commendations (                                                                                                    | GobiAlerts)                                          |    |
|                                                                                                    |                                                                                                    |                    |                                           |                            | a                        | Clear Form | 🛓 Retrieve Param                                                                                                    | neters   🏟Search                                     | n  |
| <ul> <li>Retrieve duplicate r</li> <li>Retrieve eBook rec</li> <li>Search parameters</li> <li>Date Recommended</li> <li>&gt;= ▼ mmddyyyy</li> <li>Requester Initials</li> <li>EDUJC ↑</li> <li>PSYPS ↓</li> <li>Y</li> </ul> | ecommendations only<br>ommendations only<br>below<br>Notice how t<br>formed with<br>and faculty in<br>know who re | he<br>dep<br>nitia | Initials<br>partmei<br>als. It's<br>mmend | are<br>nt c<br>eas<br>ed a | ode<br>sy to<br>a title. |            | Exclude eB<br>Date Added<br>>= ▼mr<br>Supplier<br>Al Manhal<br>Cambridge U<br>Credo<br>de Gruyter<br>Digitalia Hisp<br>ISBN<br>LC Classificati<br>● Begins ● F<br>Ex: Q236;QE-QH;C<br>Title | ooks<br>nddyyyy<br>P Online<br>anica<br>ion<br>Range |    |

## Manage Notifications (GobiAlerts)

| CODI®      |                                                                                                    | Keyword 🔹           | All Words V        |                   | CHRISTINE (30 |
|------------|----------------------------------------------------------------------------------------------------|---------------------|--------------------|-------------------|---------------|
| G          | ORI                                                                                                    |                     | × Search           |                   |               |
|            |                                                                                                    |                     |                    | le:               | Approval Bc   |
|            | :                                                                                                    | Spotlight Lists   S | Search   Notifica  | ations   Folders  | Repo          |
|            | l and a second second second second second second second second second second second second second second secon | .ibrary   Links     |                    |                   |               |
|            |                                                                                                    |                     | Manage N           | lotifications     |               |
|            |                                                                                                    |                     | 🖓 Add   🖉 Edit   🤇 | 🔍 View   🔀 Delete |               |
|            |                                                                                                    |                     |                    | Print             |               |
|            | Name                                                                                                    | Created             | Last Run           | Last Modified     | Results       |
| ۲          | AADS                                                                                                    | 2/29/2008 5:28 PM   | 7/21/2018 9:44 AM  | 9/14/2017 3:31 PM | 0 results     |
| $\bigcirc$ | AMER PSC                                                                                                    | 2/29/2008 5:30 PM   | 7/28/2018 8:00 AM  |                   | 0 results     |
| $\bigcirc$ | BUDDHISM                                                                                                    | 2/29/2008 5:21 PM   | 7/21/2018 9:50 AM  |                   | 0 results     |
| $\bigcirc$ | CHEMISTRY                                                                                                    | 2/29/2008 5:17 PM   | 7/28/2018 8:05 AM  | 10/5/2016 1:26 PM | 0 results     |
| $\bigcirc$ | CLASSICS                                                                                                    | 2/29/2008 5:18 PM   | 7/28/2018 8:04 AM  |                   | 0 results     |
| $\bigcirc$ | COMMUNICATION                                                                                                   | 2/29/2008 5:20 PM   | 7/7/2018 9:17 AM   | 3/17/2017 3:34 PM | 0 results     |
|            |                                                                                                    |                     |                    |                   |               |

## Sample notification, pt.1

| Spouight Lists   Search                                                                                                    | Nouncations   Folders   Reports                                                                                                    |
|----------------------------------------------------------------------------------------------------|----------------------------------------------------------------------------------------------------|
| Library   Links                                                                                                    |                                                                                                    |
|                                                                                                    | Edit Notification                                                                                                    |
|                                                                                                    | Save and Schedule                                                                                                    |
| Saved Parameter Name*                                                                                                    | Shared Notification Parameters                                                                                                    |
| AADS                                                                                                    | Yes                                                                                                    |
| up to 25 characters                                                                                                    | No                                                                                                    |
| Universe <ul> <li>All titles</li> <li>YBP-US titles</li> <li>YBP-UK titles</li> <li>My library's slips</li> </ul> Binding/Format Preference <ul> <li>No preference</li> <li>Prefer cloth</li> <li>Prefer paper</li> </ul> | eBook<br>Exclude eBooks<br>Only show downloadable items<br>Supplier<br>Al Manhal<br>Cambridge UP Online<br>Credo<br>de Gruyter<br>Digitalia Hispanica |
| Prefer eBook                                                                                                    | Primary Sort                                                                                                    |
|                                                                                                    | Title                                                                                                    |
| All Approval                                                                                                    | Ascending Oescending                                                                                                    |
| 3040-10 US EIRM/SLIP ORDERS                                                                                                    | Secondary Sort                                                                                                    |
| 3040-11 US APPROVAL                                                                                                    | Handled on approval                                                                                                    |
| 3040-12 US AWARDS PLAN                                                                                                    | Ascending  Descending                                                                                                    |
| 3040-13 US APPROVAL                                                                                                    |                                                                                                    |
|                                                                                                    |                                                                                                    |

## Sample notification, pt.2

DG

Page 1 of 7 2002 words

| - Classification                                                                                                    | Interdisciplinary Criteria                                                                                                    |                                                                            |
|----------------------------------------------------------------------------------------------------|----------------------------------------------------------------------------------------------------|----------------------------------------------------------------------------|
| <ul> <li>LC</li> <li>NLM</li> <li>Dewey</li> <li>Classification Criteria</li> <li>Begins with</li> <li>Does not begin with</li> <li>Classification Value</li> <li>E185</li> </ul> | <ul> <li>Matches any</li> <li>Matches all</li> <li>Does not match any</li> <li>Does not match all</li> <li>Interdisciplinary Topics</li> <li>AIDS</li> <li>Agricultural</li> <li>Allied Health</li> <li>Anthropological</li> <li>Archaeological</li> <li>Architectural</li> <li>Art</li> <li>Asian American Studies</li> <li>Asian Studies</li> <li>Biotechnology</li> </ul> | Enter fun<br>Add rece<br>ACC<br>AFS<br>AFS/E<br>ART<br>ATY/E<br>BCN<br>BIO |

# Sample notification, pt.3

#### Inactive Active scheduled Notifications run automatically based on the delivery frequency

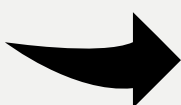

#### Notification Delivery Frequency Preview a Custom Interval Every Four Weeks < Active scheduled Notifications will run on Saturday mmddyyyy **Delivery Format** Email with link mmddyyyy Preview... HTML PDF Tab delimited No email alert Users Recipients Adams, Rebecca(GobiAlert) Glenn, Cerise(GobiAlert) Allan, Ken(GobiAlert) Green, Tara(GobiAlert) Holmes, Gerald(GobiAlert) Allen, Randy Andreatta, Susan(GobiAlert) Applegarth, Risa(GobiAlert) Banks, Bruce(GobiAlert) Barba, Beth (GobiAlert) Barton, Richard(GobiAlert) Message to Recipients

.....

Here are new AADS books

### Technical Services Department web page http://library.uncg.edu/info/depts/technical\_services/ index.aspx

#### **Technical Services Department**

The Technical Services Department is responsible for purchasing, paying for, and process cataloging and organizing them for access by students, faculty, and staff.

#### About Us

- Mission and Goals
- Staff listing Org Chart
- <u>Cataloging by Subject Area</u>
- Who Does What?
- <u>Directions</u>

#### Ordering

- <u>Approval Plans</u>
- Faculty Representative & Liaison List
- Faculty & Liaison Resources
- <u>Suggest Materials</u>
- Forms

#### Electronic Resources

- <u>NC DOCKS</u> UNCG's Institutional Repository
- <u>ER Troubleshooting Tips</u>
- Scholarly Communication at UNCG

#### Gifts

- <u>Gifts policy</u>
- Donor Form for Gifts in Kind [PDF]

Walter Clinton Jackson Library

200 O-II--- Autor O----- NO 27442 0004

### Faculty Representative & Liaison Resources

<u>University Libraries</u> > <u>Departments</u> > <u>Technical Services</u> > Faculty Rep Guidelines and Resources

### Faculty Representative & Liaison Resources

- Book Ordering Calendar
- Ordering Books
- How to Read Your Budget Report
- Faculty Representatives & Library Liaisons
- New Periodical Request Form
- Training document: Using GOBI Notifications (for Faculty)
- <u>Approval Plans</u>

# THANK YOU.

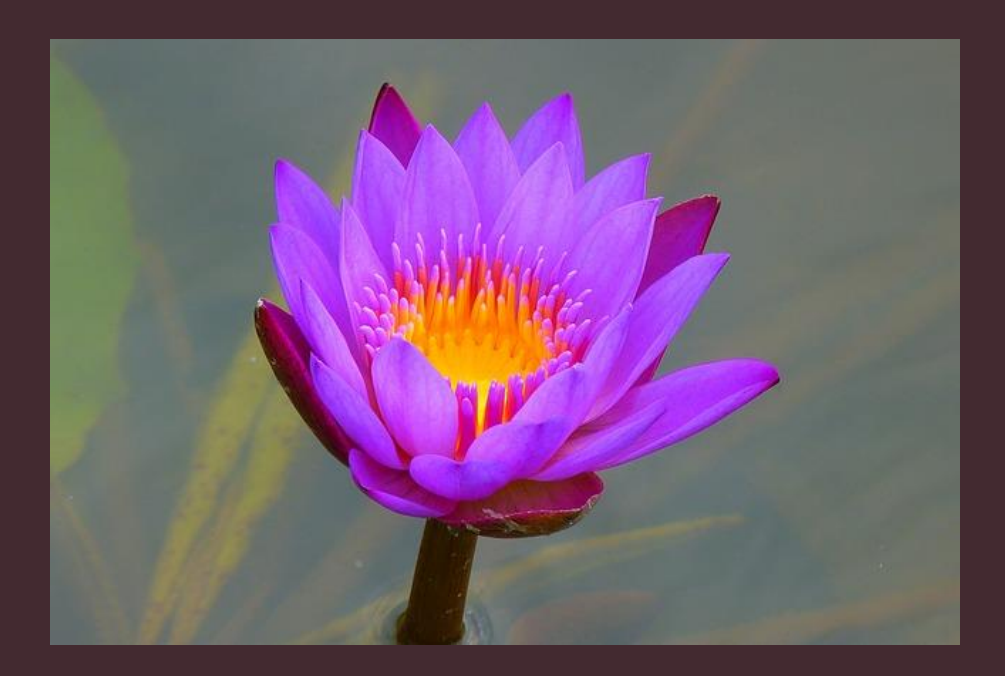